# How to load xell on corona v2 to get your CPUKey by Glitch360Team. FREE FOR ALL!

No need to swap your 4GB nand with a 16MB nand, no soldering resistors at all, just using the corona v2 as it is.

## **Required:**

- \*1x MMC/SD card Read/Writter
- \*Agw26-28 wire, (do not use kynar!)
- \*AGW24 wire
- \*1x 68 Ohm Resistor (can you use from 60 to 80 ohm)
- \*1 xbox 360 corona v2 (make sure it's at least on 14699, 14719 max!)
- \*Winhex
- \*Xebuild 2.082

## Step 1: Wire the card reader to the xbox360 to the U1D1 outputs

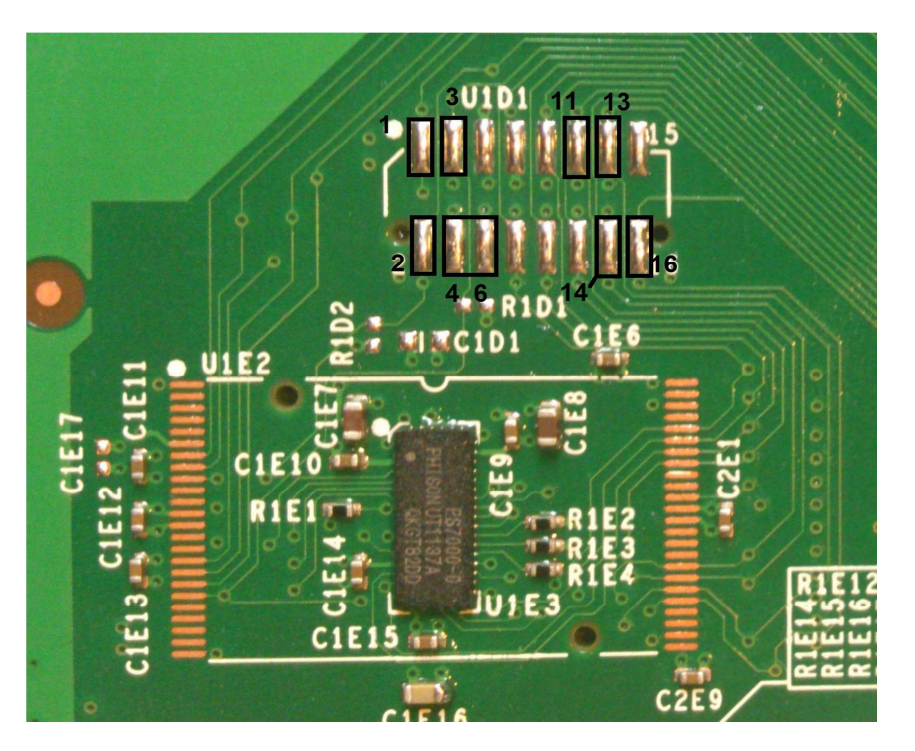

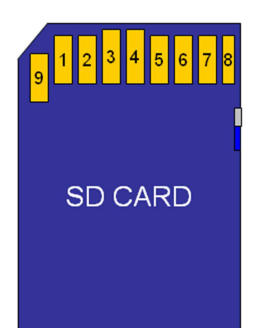

U1D1.1 is connected to a 68 Ohm resistor to vdd, pin 4 on a regular SD card U1D1.2 is connected to clk, pin 5 on a regular SD card U1D1.3 is connected to cmd, pin 2 on a regular sd card U1D1.4&6 is connected to gnd, pin 3 & 6 on a regular sd card U1D1.11 is connected to data3, pin 1 on a regular sd card U1D1.13 is connected to data1, pin 8 on a regular sd card U1D1.14 is connected to data2, pin 9 on a regular sd card U1D1.16 is connected to data0, pin 7 on a regular sd card

<u>Wires are to connect on a mmc/sd card reader not on a sd card itself.</u> Use AWG26 or 28 for all the wiring and AWG24 for both GND. This is important You also need to connect pin 1 of the main xbox 360 resonator to ground (C1E1 right pin is a good point)

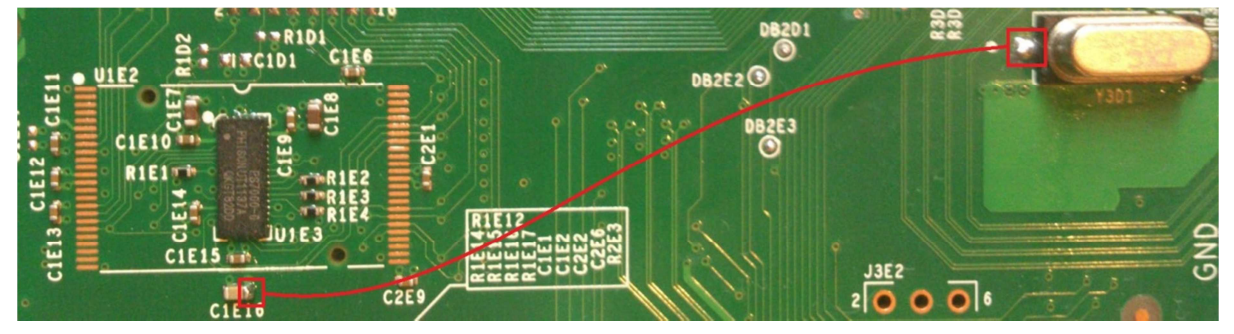

Make sure the data write lock in disabled on your MMC/SD card Reader.

#### Step 2: Get your 16MB nand dump file

Once you got this all wired up to your card reader, plug the card reader to your usb after that plug the power on your xbox 360.

You should get a popup saying a drive (remember the drive letter) is unformatted, do you want to format it, of course say NO!

Load WinHex, go to Tools > Open Disk ....

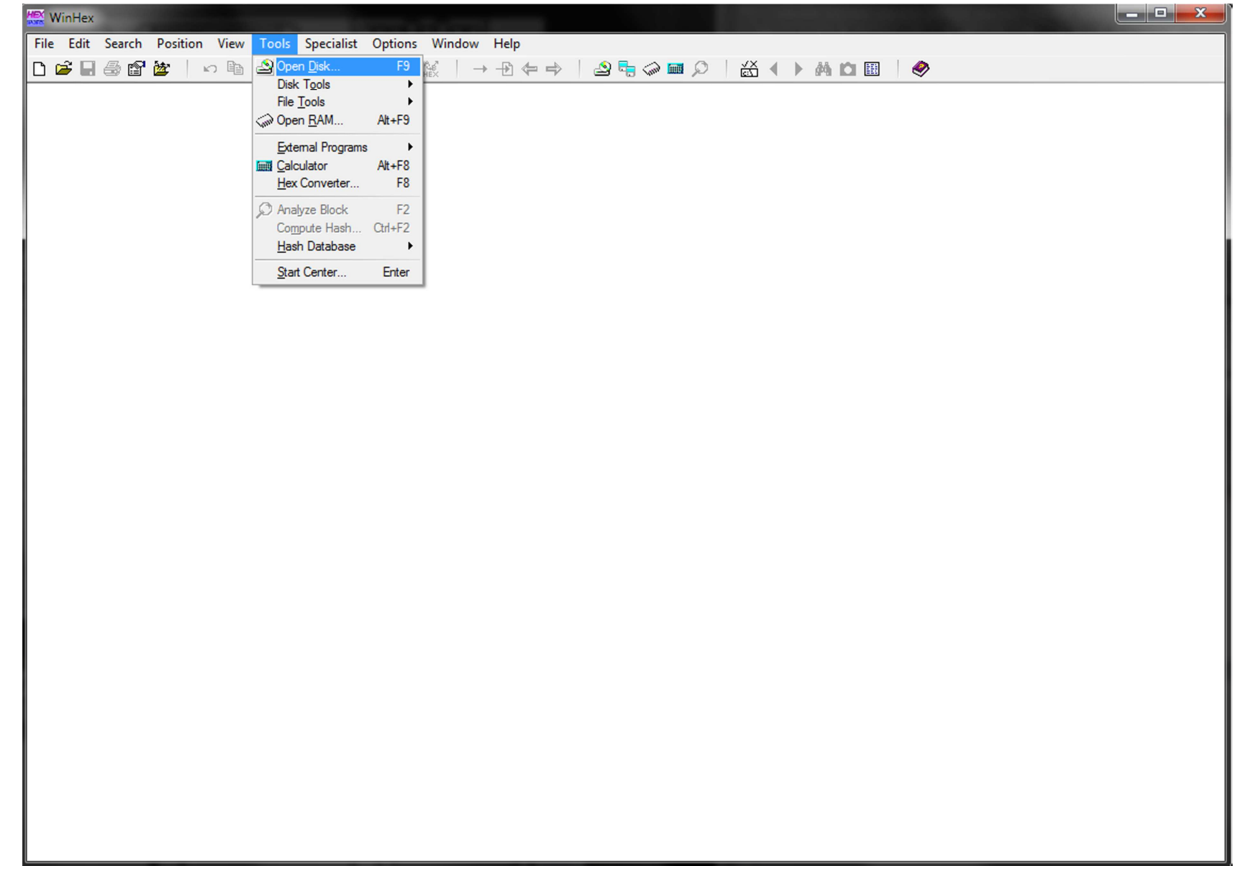

Under Logical Media you should see: Removable Medium (your drive letter), Removable Medium « x »

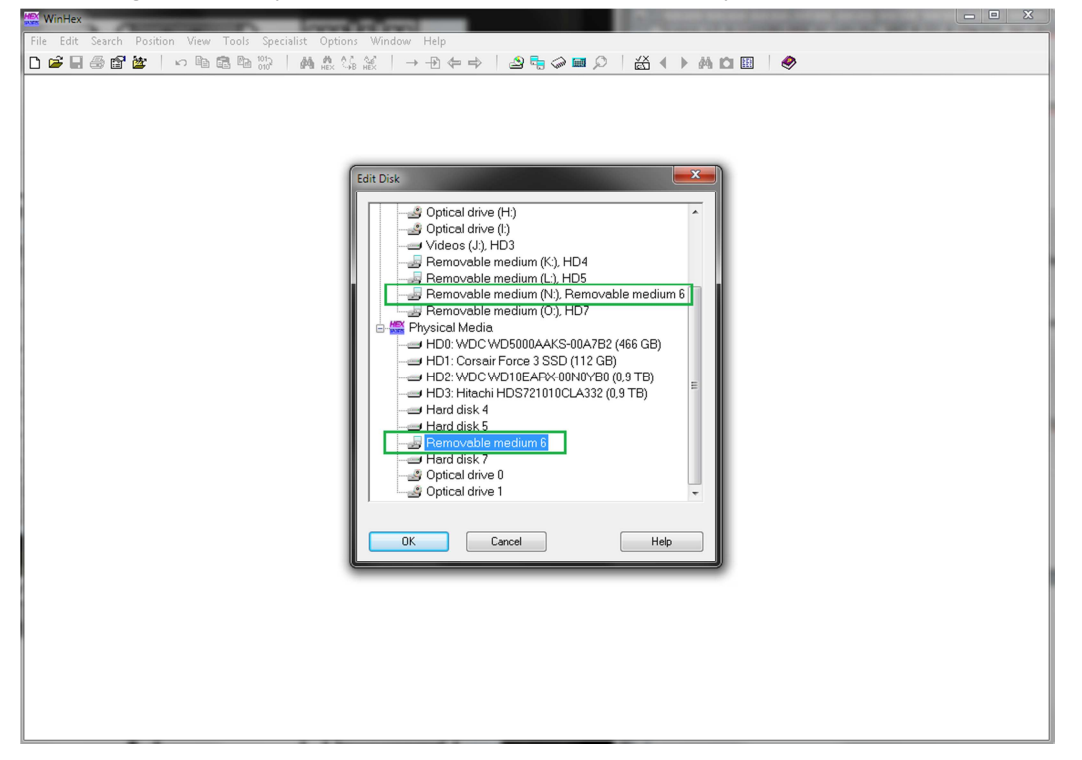

Now search under physical media for the drive and load it

Now you can now see the contents of the 4GB nand

At this point we will extract the 16MB nand from the 4GB nand

Select the first value of the first offset (0), right click and select beginning of block

| WinHex - [Removable medium             | 6]         |                                       |                    |                               |       | a second         |                      |
|----------------------------------------|------------|---------------------------------------|--------------------|-------------------------------|-------|------------------|----------------------|
| B File Edit Search Position            | View Tools | Specialist Options Wir                | dow Help           |                               |       |                  | _ 8 >                |
|                                        |            | A A A A A A A A A A A A A A A A A A A | → -Ð ⇐             | 🔶 🛛 🗠 🖶 🖉 🗖                   |       | Š 🖣 🕨 🦓 🔝 🗎 🦃    |                      |
| Removable medium 6                     |            |                                       |                    |                               |       |                  |                      |
| artitioning type: ?                    | Evt Size   | Created                               | Modified           | Accessed                      | Attr  |                  | 2 files, 0 partition |
| Unpartitionable space                  | 3,2        | 2 MB                                  | Modified           | hoosadd                       | 740.  |                  |                      |
| Unpartitioned space                    | 3.         | 5 GB                                  |                    |                               |       |                  |                      |
|                                        |            |                                       |                    |                               |       |                  |                      |
|                                        |            |                                       |                    |                               |       |                  |                      |
|                                        |            |                                       |                    |                               |       |                  |                      |
|                                        |            |                                       |                    |                               |       |                  |                      |
|                                        |            |                                       |                    |                               |       |                  |                      |
|                                        |            |                                       |                    |                               |       |                  |                      |
|                                        |            |                                       |                    |                               |       |                  |                      |
|                                        |            |                                       |                    |                               |       |                  |                      |
|                                        |            |                                       |                    |                               |       |                  |                      |
|                                        |            |                                       |                    |                               |       |                  |                      |
|                                        |            |                                       |                    |                               |       |                  |                      |
| emovable medium 6                      | Offset     | 0 1 2 3 4                             | 567                | 89ABCD                        | EF    | <u> </u>         |                      |
| lodel: Sony Card_R/W -SD               | 00000000   | Beginning of block                    |                    | 00 00 80 00 00 07             | 00 00 | 90.`             |                      |
| imware Rev.: 2.12                      | 00000010   | End of block                          | $\Delta lt + 2$    | 72 70 6F 72 61 74             | 69 6F | © 2004-2010 Mier |                      |
| us. 03b                                | 00000030   | Enderbieck                            | Part L             | 69 67 68 74 73 20             | 72 65 | n. All rights re |                      |
| lefault Edit Mode                      | 00000040   | Edit                                  |                    | 00 00 00 00 00 00             | 00 00 | served           |                      |
| itate: original                        | 00000050   | Add Bookmark                          |                    | 00 00 00 00 00 00             | 00 00 |                  |                      |
| Jndo level: 0                          | 00000060   | L                                     |                    | 00 02 07 12 00 00             | 40 00 | @                |                      |
| Jndo reverses: n/a                     | 00000070   |                                       | 0 00 00            |                               | 08 00 |                  |                      |
|                                        | 00000090   |                                       |                    |                               | 00 00 |                  |                      |
| Total capacity: 3,5 GB                 | 000000A0   | 00 00 00 00 00 0                      | 0 00 00            | 00 00 00 00 00 00             | 00 00 |                  |                      |
| 3 762 290 688 bytes                    | 000000B0   | 00 00 00 00 00 0                      | 0 00 00            | $00 \ 00 \ 00 \ 00 \ 00 \ 00$ | 00 00 |                  |                      |
| Number of cylinders: 457               | 000000000  | 00 00 00 00 00 0                      | 0 00 00            | 00 00 00 00 00 00             | 00 00 |                  |                      |
| Number of heads: 255                   | 000000D0   |                                       | 0 00 00            | 00 00 00 00 00 00             | 00 00 |                  |                      |
| bectors per track: 63                  | 000000E0   |                                       | 0 00 00<br>0 00 00 |                               | 00 00 |                  |                      |
| Bytes per sector: 512                  | 00000100   | 00 00 00 00 00 00 0                   | 0 00 00            | 00 00 00 00 00 00             | 00 00 |                  |                      |
| burplus sectors at end: 6519           | 00000110   | 00 00 00 00 00 0                      | 0 00 00            | 00 00 00 00 00 00             | 00 00 |                  |                      |
| Minder No : 0                          | 00000120   | 00 00 00 00 00 0                      | 0 00 00            | $00 \ 00 \ 00 \ 00 \ 00 \ 00$ | 00 00 |                  |                      |
| Head No.: 0                            | 00000130   | 00 00 00 00 00 0                      | 0 00 00            | 00 00 00 00 00 00             | 00 00 |                  |                      |
| iector No.: 1                          | 00000140   |                                       | 0 00 00            |                               | 00 00 |                  |                      |
| lada) hay-de-land                      | 00000160   | 00 00 00 00 00 00 0                   | 0 00 00            | 00 00 00 00 00 00             | 00 00 |                  |                      |
| haracter set: ANSLASCII                | 00000170   | 00 00 00 00 00 0                      | 0 00 00            | 00 00 00 00 00 00             | 00 00 |                  |                      |
| )ffsets: hexadecimal                   | 00000180   | 00 00 00 00 00 0                      | 0 00 00            | 00 00 00 00 00 00             | 00 00 |                  |                      |
| lytes per page: 37x16=592              | 00000190   |                                       | 0 00 00            | 00 00 00 00 00 00             | 00 00 |                  |                      |
| Vindow #: 1                            | 00000180   |                                       |                    |                               | 00 00 |                  |                      |
| lo. of windows: 1                      | 000001C0   | 00 00 00 00 00 0                      | 0 00 00            | 00 00 00 00 00 00             | 00 00 |                  |                      |
| ************************************** | 000001D0   | 00 00 00 00 00 0                      | 0 00 00            | 00 00 00 00 00 00             | 00 00 |                  |                      |
| Jippoard: available                    | 000001E0   | 00 00 00 00 00 0                      | 0 00 00            | 00 00 00 00 00 00             | 00 00 |                  |                      |
| EMP folder: 45,5 GB free               | 000001F0   |                                       | 0 00 00            | 00 00 00 00 00 00             | 00 00 |                  |                      |
| :\Users\Zak\AppData\Local\Temp         | 00000200   |                                       | 0 00 00<br>0 00 00 |                               | 00 00 |                  |                      |
| 10                                     | 00000220   |                                       | 0 00 00            | 00 00 00 00 00 00             | 00 00 |                  |                      |
|                                        | 00000230   | 00 00 00 00 00 0                      | 0 00 00            | 00 00 00 00 00 00             | 00 00 |                  |                      |
|                                        | 00000240   | 00 00 00 00 00 0                      | 0 00 00            | $00 \ 00 \ 00 \ 00 \ 00 \ 00$ | 00 00 |                  |                      |
| actor 0 of 7348224                     | Offect.    | 0                                     |                    | = 255 Block:                  |       | n/a Size:        | 0                    |

## Then use Alt+G and go to offset 107FFFF

| 🔛 WinHex - [Removable medium 6                | 1            |                                                                         |                      |
|-----------------------------------------------|--------------|-------------------------------------------------------------------------|----------------------|
| J. File Edit Search Position                  | View Tools S | pecialist Options Window Help                                           | _ 8 ×                |
|                                               | A 68 En 1012 |                                                                         | >                    |
| Bemovable medium 6                            |              |                                                                         | *                    |
| Partitioning type: 2                          |              |                                                                         | 2 files 0 partitions |
| Filename -                                    | Ext. Size    | Created Modified Accessed Attr. ID                                      | 21163, 0 parationa   |
| Unpartitionable space                         | 3,2          | MB                                                                      |                      |
| Unpartitioned space                           | 3,5          | GB                                                                      |                      |
|                                               |              |                                                                         |                      |
|                                               |              |                                                                         |                      |
|                                               |              |                                                                         |                      |
|                                               |              |                                                                         |                      |
|                                               |              |                                                                         |                      |
|                                               |              |                                                                         |                      |
|                                               |              |                                                                         |                      |
|                                               |              |                                                                         |                      |
|                                               |              |                                                                         |                      |
|                                               |              |                                                                         |                      |
| Permeurable medium 6                          | Offset       | 0 1 2 3 4 5 6 7 8 9 A B C D E F 🔍 🔺                                     |                      |
| Model: Sonv Card R/W -SD                      | 00000000     | FF 4F 07 60 00 00 00 00 00 00 80 00 00 07 00 00 ÿO.`                    |                      |
| Firmware Rev.: 2.12                           | 00000010     | A9 20 32 30 30 34 2D 32 30 31 30 20 4D 69 63 72 @ 2004-2010 Micr        |                      |
| Bus: USB                                      | 00000020     | 6F 73 6F 66 74 20 43 6F 72 70 6F 72 61 74 69 6F osoft Corporatio        |                      |
| Defende Edit Marda                            | 00000030     | 73 65 72 76 65 64 2E 00 00 00 00 00 00 00 00 00 served                  |                      |
| State: original                               | 00000050     |                                                                         |                      |
|                                               | 00000060     | 00 00 40 00 00 07 00 00 00 02 07 12 00 00 40 00@@.                      |                      |
| Undo level: U                                 | 00000070     | 00 01 00 00 00 00 00 00 00 00 38 00 00 08 008                           |                      |
|                                               | 00000080     |                                                                         |                      |
| Total capacity: 3,5 GB                        | 00000090     |                                                                         |                      |
| 3 762 290 688 bytes                           | 000000B0     |                                                                         |                      |
| Number of cylinders: 457                      | 000000C0     | 00 00 00 00 00 00 00 0 <u>N</u> ew position: 107FFFF - Bytes (hexadec.) |                      |
| Number of heads: 255                          | 00000D0      | 00 00 00 00 00 00 0 relative to (a) beginning                           |                      |
| Sectors per track: 63                         | 000000E0     | 00 00 00 00 00 00 00 00 00 00 00 00 00                                  |                      |
| Bytes per sector: 512                         | 0000000000   | 00 00 00 00 00 00 00 00 00 00 00 00 00                                  |                      |
| Surplus sectors at end: 6519                  | 00000110     | 00 00 00 00 00 00 00 00 00 00 00 00 00                                  |                      |
| Cylinder No : 0                               | 00000120     |                                                                         |                      |
| Head No.: 0                                   | 00000130     | 00 00 00 00 00 00 00 00 00 00 00 00 00                                  |                      |
| Sector No.: 1                                 | 00000140     |                                                                         |                      |
|                                               | 00000150     |                                                                         |                      |
| Mode: hexadecimal<br>Character set: ANSLASCII | 00000170     | 00 00 00 00 00 00 00 00 00 00 00 00 00                                  |                      |
| Offsets: hexadecimal                          | 00000180     | 00 00 00 00 00 00 00 00 00 00 00 00 00                                  |                      |
| Bytes per page: 37x16=592                     | 00000190     | 00 00 00 00 00 00 00 00 00 00 00 00 00                                  |                      |
| Window #: 1                                   | 00000180     |                                                                         |                      |
| No. of windows: 1                             | 00000100     |                                                                         |                      |
|                                               | 000001D0     | 00 00 00 00 00 00 00 00 00 00 00 00 00                                  |                      |
| Clipboard: available                          | 000001E0     | 00 00 00 00 00 00 00 00 00 00 00 00 00                                  |                      |
| TEMP folder: 45.5 GB free                     | 000001F0     | 00 00 00 00 00 00 00 00 00 00 00 00 00                                  |                      |
| C:\Users\Zak\AppData\Local\Temp               | 00000200     |                                                                         |                      |
| 161                                           | 00000220     |                                                                         |                      |
|                                               | 00000230     | 00 00 00 00 00 00 00 00 00 00 00 00 00                                  |                      |
|                                               | 00000240     | 00 00 00 00 00 00 00 00 00 00 00 00 00                                  |                      |
| Sector 0 of 7348224                           | Offset:      | 0 = 255 Block: n/a Size:                                                | n/a                  |
|                                               |              |                                                                         |                      |

Now select the last ansii value, click right and select en of block,

| WinHex - [Removable medium 6         |            |                           |                            |               |                              |                                                                                                    | - <b>D</b> X          |
|--------------------------------------|------------|---------------------------|----------------------------|---------------|------------------------------|----------------------------------------------------------------------------------------------------|-----------------------|
| J File Edit Search Position          | View Tools | Specialist Options Window | w Help                     |               |                              |                                                                                                    | _ 8 ×                 |
| D 📽 🖩 🎒 🕍 👘 🗠 🛙                      | a 💼 🔤 🔤    | M #2 \\$ #2 →             | - 🔁 💠 🗎                    | 🗳 🖶 🧼 🖬 🔎     | ) ∰ ◀ ▶                      | 👬 🗀 🔠 🛛 🤣                                                                                                    |                       |
| Removable medium 6                   |            |                           |                            |               |                              |                                                                                                    |                       |
| Partitioning type: ?                 |            |                           |                            |               |                              |                                                                                                    | 2 files, 0 partitions |
| Filename -                           | Ext. Size  | Created Mod               | dified                     | Accessed      | Attr. ID                     |                                                                                                    |                       |
| Unpartitionable space                | 3,         | 2 MB                      |                            |               |                              |                                                                                                    |                       |
| Unpartitioned space                  | 3,         | 5 GB                      |                            |               |                              |                                                                                                    |                       |
|                                      |            |                           |                            |               |                              |                                                                                                    |                       |
|                                      |            |                           |                            |               |                              |                                                                                                    |                       |
| Remarkle medium C                    | Offset     | 0 1 2 3 4 5               | 6 7 8                      | 9 A B C D     | E F 🛛                        | 2                                                                                                    |                       |
| Model: Sony Card B/W -SD             | 0107FED0   | A9 51 07 A9 1A 88         | 9E BF E1 5                 | 5 E8 23 F2 94 | FD 35 @Q.@.                  | II¿áUè#òIý5                                                                                                    |                       |
| Firmware Rev.: 2.12                  | 0107FEE0   | B9 61 90 72 67 62 3       | 1F E1 4A 1                 | 8 E6 AF 48 51 | 70 13 <sup>1</sup> argb      | .áJ.æ HQp.                                                                                                    |                       |
| Bus: USB                             | 0107FEF0   | D3 D8 8A 08 F1 B2         | A4 13 D7 91                | B BE 49 E7 4F | 64 F8 ÓØ∎.ñ                  | ²¤.×∎¾Iç0dø                                                                                                    |                       |
|                                      | 0107FF00   | 95 19 86 C3 B3 5D 3       | 7B BA BE 2                 | A 17 8C 9F EF | 2A 21 I.IA3                  | ]{º¾★.∎∎ï*!                                                                                                    |                       |
| Default Edit Mode                    | 01075510   | D9 5F 72 BI 20 CA         | PEF7 ZII.                  | / AF 33 94 B/ | EI 9E 0_TT 1                 | El÷!. 3a.<br>_⊮ Ť. ¶na                                                                                                    |                       |
| State: onginal                       | 0107FF20   | 71 70 2F 25 73 C6 1       | EC 0D CF 84                | 4 14 OF DO FF | 22 6Å mp/%ei                 | Z74.I∎.nyeA<br>Σóc∨ P≌λ"i                                                                                                    |                       |
| Undo level: 0                        | 0107FF40   | B3 FF 05 44 3D 72 1       | E2 04 20 A1                | E F6 C4 8C 06 | 70 94 30 3=                  | rá ©öäl ni                                                                                                    |                       |
| Undo reverses: n/a                   | 0107FF50   | 7D B2 23 52 63 B8         | 3C 87 60 10                | C 51 82 D3 A1 | BD 87 }2#Rc                  | <1.0001%                                                                                                    |                       |
|                                      | 0107FF60   | 61 10 60 13 02 EC 3       | 28 12 93 21                | B F4 A4 70 5F | E2 61 a.`                    | ì(. <b>I</b> +ô¤p_âa                                                                                                    |                       |
| Total capacity: 3,5 GB               | 0107FF70   | B9 F0 95 71 E9 8B 3       | 2E A6 3B 4                 | 9 4A B4 3E 16 | 06 AF ¹ð∎qé                  |                                                                                                    |                       |
| 3 762 230 666 Dytes                  | 0107FF80   | 93 51 FB 12 66 C9 :       | 10 3F 0A C                 | 3 EF 06 32 E1 | DD 88  Qû.f]                 | É.?.Ãï.2áÝ                                                                                                    |                       |
| Number of cylinders: 457             | 0107FF90   | C1 F3 9A E5 4C 37         | 88 5A ED FI                | B B3 02 66 CF | 60 50 Áó∎åL                  | 7∎Zíû³.fÏ`P                                                                                                    |                       |
| Number of heads: 255                 | 0107FFA0   | 98 95 11 DE A5 B9         | 77 3A B6 E                 | 3 6F 5D 80 A1 | 31 B1 11.Þ¥                  | 'w∶¶ão]¢i1±                                                                                                    |                       |
| Sectors per track: 63                | 0107FFB0   | 16 16 54 C7 16 41         | 37 62 F5 43                | 1 EU FA 38 EB | 94 41TÇ.A                    | A7böAau8elA                                                                                                    |                       |
| Bytes per sector: 512                | 0107FFC0   | 64 54 6A 05 86 58 1       | D2 68 FE 31<br>C9 92 DD D1 | F FA 28 2F 44 | OC DO DOVIC                  | where a state of the state of the state of t |                       |
| Surplus sectors at end: 6519         | 0107FFF0   | 47 C3 FF 4D 3C C0 1       | 89 AD BE 51                | B D9 D9 16 87 | 4F 20 GX 1M                  |                                                                                                    |                       |
| Odada Na J                           | 0107FFF0   | F7 C4 10 CF E5 D2         | 3E EA D2 7                 | 5 82 E6 37 35 | 89 F1 ÷Ä.Iå                  | Ò>êÒu∎æ75 🛐                                                                                                    |                       |
| Head No 26                           | 01080000   | 36 19 67 7E E9 7D 1       | 89 55 8A E                 | 0 24 03 2A 52 | 75 51 6.g~é                  | } U as . *Ru Beginning                                                                                                    | of block Alt+1        |
| Sector No.: 24                       | 01080010   | D6 24 20 66 E8 EF 3       | 30 BD 54 1                 | 9 39 24 DF 43 | F7 13 Ö\$ fè                 | 10½T.9\$BC÷ End of blo                                                                                                    | ck Alt+2              |
|                                      | 01080020   | 78 D2 32 DD 38 9D 9       | 54 F5 D3 7                 | 6 ZC D0 28 F2 | CF F3 x0298                  | TõOv, Đ(òIó                                                                                                    |                       |
| Mode: Text                           | 01080030   | CI 58 22 7F 8D CB I       |                            | т ва F5 57 60 | 42 FF AX"∎E]                 | p.»UjóW By can                                                                                                    |                       |
| Character set: ANSI ASCII            | 01080050   | B0 65 50 DF 34 79 1       |                            | 8 67 F5 05 DF | 11 DF *=PR4                  | viiz legõ ß Add Bookr                                                                                                    | nark                  |
| Bytes per page: 37v16=592            | 01080060   | 5B C0 E4 B4 1A AA         | 43 FC A4 E                 | A A4 B6 B6 DB | 54 F5 [Àä'.                  | ²Cü¤ê¤¶¶ÛTõ                                                                                                    |                       |
| 57410=332                            | 01080070   | 10 F8 36 AD AF 73 3       | 23 15 83 5                 | 0 C1 E7 C9 EB | 4A E1 .06-                   | s#.∎PÁçÉëJá                                                                                                    |                       |
| Window #: 1                          | 01080080   | 67 4C D7 FD 63 D4 1       | F4 52 B4 4                 | 9 7D C7 F3 E3 | 14 2A gL×ýc                  | ÔôR'I}Çóã.*                                                                                                    |                       |
| NO. OF WINDOWS:                      | 01080090   | AF A5 07 88 2F 2F         | 92 16 66 71                | 0 83 8A 54 DA | 11 40 ¥.∎⁄⁄                  | ∕′.fp <b>iĭ</b> TÚ.@                                                                                                    |                       |
| Clipboard: available                 | 010800A0   | 77 71 4D B6 51 46         | 76 A0 2E DI                | D DA 25 C3 60 | AD 28 wqM¶Q]                 | Fv .Y0%A`-(                                                                                                    |                       |
| available                            | 01080080   | 03 BE UA D9 3F D1 1       | B7 6E DE 53                | 2 AE E1 84 1E | 90 18 .%.U?I                 | N·nPK®àl                                                                                                    |                       |
| IEMP tolder: 45.5 GB free            | 01080000   | C1 02 45 F0 E6 5D         | 10 C3 26 B                 | 4 E7 53 EC CC | on E4 ∎.Ra\$1<br>94 11 ≦ ≌≍∞ | ne.o⊥∎obja<br>1 ã&ícSìÌ∎                                                                                                    |                       |
| C. YOSEIS (Zak VippData (Local (Temp | 010800E0   | EE 5F 01 32 1F A3         | 65 E9 59 21                | E F8 15 2A D1 | 8D 27 1 2                    | £eéY.ø.*N'                                                                                                    |                       |
| EI.                                  | 010800F0   | DB CO 01 82 CA F4         | 3D 30 F6 C                 | F AD 60 03 C9 | 2C C3 ÛÀ. LÊ                 | ô=0öĬ-`.É,Ã                                                                                                    |                       |
|                                      | 01080100   | BB CF DE 12 87 69 1       | B9 33 16 5                 | 3 F7 B0 5C C4 | A1 8F ≫ÏÞ.∎:                 | 113.S÷*∖Äi                                                                                                    |                       |
|                                      | 01080110   | 99 07 5D D7 0E F1         | 5A 6D FC 54                | A AE CF 1F BF | 4D DA Ⅰ.]×.i                 | ñZmüZ®Ï.¿MÚ 🖕                                                                                                    |                       |
| Sector 33791 of 7348224              | Offset:    | 107FFFF                   |                            | = 241 Block:  |                              | n/a Size:                                                                                                    | n/a                   |

These are the contents of your 16MB nand file, save into a new file by going to edit > copy block > into new file and save, for example call it coronav2dump.bin

Congratulations! You now have your raw 16MB nand file. Your file size must be exactly 17 301 503 (16896Ko)

#### Step 3: Creating the ecc and flashing it into your 4GB nand (no 16MB nand swap needed!)

Now that you got your nand, you cannot use it to create an ecc file, the multi builders won't recognize it.

To make this a usable file we need to convert it using NandPro 3

Copy coronav2dump.bin to your nandpro folder, you will also need to copy a 16MB nanddump from another xbox (anyone, as long as it's a 16MB file), then use this command:

nandpro nanddump.bin: +W16 coronav2dump.bin.bin,

| 🔆 🕑 - 📕 I                       |                                       | NandPro3                                                                                                    |                     | <b>- 4</b> γ | Rechercher dans : NandPro3 | ۶ |
|---------------------------------|---------------------------------------|----------------------------------------------------------------------------------------------------|---------------------|--------------|----------------------------|---|
| Organiser 👻 Inclure dans la bit | bliothèque 🔻 🛛 Partager avec 👻 Graver | Nouveau dossier                                                                                                    |                     |              | 8== 👻                      | 0 |
| 🔆 Favoris                       | Nom                                   | Modifié le                                                                                                    | Туре                | Taille       |                            |   |
| 📃 Bureau                        | a cmd.exe                             | 27/12/2011 14:09                                                                                                    | Raccourci           | 2 Ko         |                            |   |
| 🔛 Emplacements récents          | 🛓 coronav2dump.bin                    | 03/09/2012 07:00                                                                                                    | VLC media file (.bi | 16 896 Ko    |                            |   |
| 🚺 Téléchargements               | custom.inf                            | 09/08/2009 14:01                                                                                                    | Informations de c   | 3 Ko         |                            |   |
|                                 | DebugLog.txt                          | 03/09/2012 09:55                                                                                                    | Fichier TXT         | 1 Ko         |                            |   |
| 🥽 Bibliothèques                 | S DIPortIO.dll                        | 18/10/2008 19:05                                                                                                    | Extension de l'app  | 96 Ko        |                            |   |
| Documents                       | 🚳 libusb0.dll                         | 07/07/2009 11:53                                                                                                    | Extension de l'app  | 41 Ko        |                            |   |
| 🔚 Images                        | libusb0.sys                           | 07/07/2009 13:53                                                                                                    | Fichier système     | 28 Ko        |                            |   |
| 👌 Musique                       | libusb0_x64.dll                       | 07/07/2009 13:53                                                                                                    | Extension de l'app  | 53 Ko        |                            |   |
| 🛃 Vidéos                        | libusb0_x64.sys                       | 07/07/2009 13:53                                                                                                    | Fichier système     | 32 Ko        |                            |   |
|                                 | 🛓 nanddump.bin                        | 03/09/2012 09:55                                                                                                    | VLC media file (.bi | 16 896 Ko    |                            |   |
|                                 | NandPro.exe                           | 14/10/2011 21:09                                                                                                    | Application         | 239 Ko       |                            |   |
| 🤣 Groupe résidentiel            | NandPro.txt                           | 14/10/2011 22:32                                                                                                    | Fichier TXT         | 15 Ko        |                            |   |
|                                 | 🗇 port95nt.exe                        | 15/03/2009 10:45                                                                                                    | Application         | 1 610 Ko     |                            |   |
| 📕 Ordinateur                    |                                       |                                                                                                    |                     |              |                            |   |
| 🏭 Disque local (C:)             |                                       |                                                                                                    |                     |              |                            |   |
| 👝 Disque local (D:)             | Administrateur I and ave              |                                                                                                    |                     |              | X-                         |   |
| 👝 DLS (E:)                      | Misussa Ct. His davis                 | veneter ( 1 9001)                                                                                                    |                     |              |                            |   |
| 👝 Réservé au système (F:)       | Copyright (c) 2009                    | Microsoft Corporation                                                                                                    | . Tous droits ré    | éservés.     | Â                          |   |
| DATA (G:)                       | G:\xbox 360\flashag                   | e\GGbuild 0.33\NandPr                                                                                                    | •o3>nandpro_nandd   | lump.bin:    | +W16 coronav2du            |   |
| 🕞 Videos (J:)                   | mp.bin<br>NandPro u3 0a bu Ti         | 204                                                                                                    |                     |              |                            |   |
| 👝 Disque amovible (N:)          |                                       | N                                                                                                    |                     |              |                            |   |
| 🗣 Réseau                        | G:\xbox 360\flashag                   | peolec File: nanodump<br>38010<br>ock Limits: 0x000000.<br>bin<br>led<br>1 be initialized<br>will be initialized<br>-calculated<br>e\GGbuild 0.33\NandPr | .0x0003FF           |              |                            |   |
| 14 élément(s)                   |                                       |                                                                                                    |                     |              |                            |   |

This will write your corona v2 dump adding spares into the nanddump.bin file.

You can now create your ecc file with your favorite builder using this new file

Now you need need to program the nanddump.bin file with the created .ecc

## For this we will use NandPro 3 again using this command

nandpro nanddump.bin: +w16 image\_00000000.ecc

|                                                                                                    |                                                                                                    |                        |                     |              |                  |         |  | x |
|----------------------------------------------------------------------------------------------------|----------------------------------------------------------------------------------------------------|------------------------|---------------------|--------------|------------------|---------|--|---|
| Contracteur > DATA                                                                                                    | (G:) ► xbox 360 ► flashage ► GGbuild                                                                                                    | d 0.33 🕨 NandPro3      |                     | ▼ 49 Rech    | nercher dans : N | andPro3 |  | Q |
| Organiser 🔻 🔳 Ouvrir 👻 Gr                                                                                                    | raver Nouveau dossier                                                                                                    |                        |                     |              |                  |         |  | 0 |
| 🔆 Favoris                                                                                                    | Nom                                                                                                    | Modifié le             | Туре                | Taille       |                  |         |  |   |
| 🧮 Bureau                                                                                                    | 🔂 cmd.exe                                                                                                    | 27/12/2011 14:09       | Raccourci           | 2 Ko         |                  |         |  |   |
| Emplacements récents                                                                                                    | 🛓 coronav2dump.bin                                                                                                    | 03/09/2012 07:00       | VLC media file (.bi | 16 896 Ko    |                  |         |  |   |
| 〕 Téléchargements                                                                                                    | custom.inf                                                                                                    | 09/08/2009 14:01       | Informations de c   | 3 Ko         |                  |         |  |   |
|                                                                                                    | DebugLog.txt                                                                                                    | 03/09/2012 09:58       | Fichier TXT         | 1 Ko         |                  |         |  |   |
| ; Bibliothèques                                                                                                    | DIPortIO.dll                                                                                                    | 18/10/2008 19:05       | Extension de l'app  | 96 Ko        |                  |         |  |   |
| Documents                                                                                                    | image_0000000.ecc                                                                                                    | 03/09/2012 07:06       | Fichier ECC         | 1 320 Ko     |                  |         |  |   |
| 🔄 Images                                                                                                    | 🚳 libusb0.dll                                                                                                    | 07/07/2009 11:53       | Extension de l'app  | 41 Ko        |                  |         |  |   |
| 👌 Musique                                                                                                    | 🚳 libusb0.sys                                                                                                    | 07/07/2009 13:53       | Fichier système     | 28 Ko        |                  |         |  |   |
| 🚼 Vidéos                                                                                                    | 🚳 libusb0_x64.dll                                                                                                    | 07/07/2009 13:53       | Extension de l'app  | 53 Ko        |                  |         |  |   |
| 📄 迅雷下载                                                                                                    | 🗟 libusb0_x64.sys                                                                                                    | 07/07/2009 13:53       | Fichier système     | 32 Ko        |                  |         |  |   |
|                                                                                                    | 🛓 nanddump.bin                                                                                                    | 03/09/2012 09:58       | VLC media file (.bi | 16 896 Ko    |                  |         |  |   |
| 輚 Groupe résidentiel                                                                                                    | NandPro.exe                                                                                                    | 14/10/2011 21:09       | 239 Ko              |              |                  |         |  |   |
|                                                                                                    | NandPro.txt                                                                                                    | 14/10/2011 22:32       | Fichier TXT         | 15 Ko        |                  |         |  |   |
| 🖳 Ordinateur                                                                                                    | 😻 port95nt.exe                                                                                                    | 15/03/2009 10:45       | Application         | 1 610 Ko     |                  |         |  |   |
| 🏭 Disque local (C:)                                                                                                    |                                                                                                    |                        |                     |              |                  |         |  |   |
| 🕞 Disque local (D:)                                                                                                    | Administrateur : cmd.exe                                                                                                    |                        |                     | ×            |                  |         |  |   |
| DLS (E:)                                                                                                    | rosoft Windows [version 6.1                                                                                                    | .7601]                 |                     |              |                  |         |  |   |
| Réservé au système (F:)                                                                                                    | yright (c) 2009 Microsoft C                                                                                                    | orporation. Tous droit | s réservés.         |              | E                |         |  |   |
| DATA (G:)                                                                                                    | xbox 360\flashage\GGbuild 0                                                                                                    | .33\NandPro3>nandpro n | anddump.bin: +w1    | 6 image_0000 |                  |         |  |   |
| 🕞 Videos (J:) Nan                                                                                                    | dPro v3.0a by Tiros                                                                                                    |                        |                     |              |                  |         |  |   |
| <ul> <li>Disque amovible (N:)</li> <li>Usi</li> </ul>                                                                                                    | ng Virtual Nand Device File                                                                                                    | : nanddump.bin         |                     |              |                  |         |  |   |
| The second second secon | Flash Config: Bxd1198010<br>Block Size: 16KB Block Limits: 0x0000000x0003FF<br>File: image_00000000.ecc<br>Opt: Spare data will be initialized<br>Opt: Block markers will be initialized<br>Opt: Block markers will be initialized<br>Opt: Fing<br>046F |                        |                     |              |                  |         |  |   |
| cmd.exe Modifié le : 27/1<br>Raccourci Taille : 1,16                                                                                                    | 2/2011 14:09 Date de création : 2<br>Ko                                                                                                    | 27/12/2011 14:09       |                     |              |                  |         |  |   |

Now before programming our 4GB nand with this file we need to convert it back

## Again we use NandPro using this command

nandpro nanddump.bin: +R16 output.bin

|                                                                                                    |                                        |                         |                     |                                          |                            |  | × |
|----------------------------------------------------------------------------------------------------|----------------------------------------|-------------------------|---------------------|------------------------------------------|----------------------------|--|---|
| 🚱 🍚 🚽 🕨 Ordinateur 🕨 DATA                                                                                                    | (G:) ► xbox 360 ► flashage ► GGbuil    | d 0.33 🕨 NandPro3       |                     | <b>▼ 4</b> 9 R                           | Rechercher dans : NandPro3 |  | Q |
| Organiser 🔻 📧 Ouvrir 👻 Gr                                                                                                    | raver Nouveau dossier                  |                         |                     |                                          | 8== 🔻                      |  | 0 |
| 🔆 Favoris                                                                                                    | Nom                                    | Modifié le              | Туре                | Taille                                   |                            |  |   |
| 🧮 Bureau                                                                                                    | 🔂 cmd.exe                              | 27/12/2011 14:09        | Raccourci           | 2 Ko                                     |                            |  |   |
| 🔛 Emplacements récents                                                                                                    | 🛓 coronav2dump.bin                     | 03/09/2012 07:00        | VLC media file (.bi | 16 896 Ko                                |                            |  |   |
| 🚺 Téléchargements                                                                                                    | custom.inf                             | 09/08/2009 14:01        | Informations de c   | 3 Ko                                     |                            |  |   |
|                                                                                                    | DebugLog.txt                           | 03/09/2012 10:01        | Fichier TXT         | 1 Ko                                     |                            |  |   |
| 🥽 Bibliothèques                                                                                                    | S DIPortIO.dll                         | 18/10/2008 19:05        | Extension de l'app  | 96 Ko                                    |                            |  |   |
| Documents                                                                                                    | image_0000000.ecc                      | 03/09/2012 07:06        | Fichier ECC         | 1 320 Ko                                 |                            |  |   |
| 📔 Images                                                                                                    | 🚳 libusb0.dll                          | 07/07/2009 11:53        | Extension de l'app  | 41 Ko                                    |                            |  |   |
| 👌 Musique                                                                                                    | 🚳 libusb0.sys                          | 07/07/2009 13:53        | Fichier système     | 28 Ko                                    |                            |  |   |
| 📑 Vidéos                                                                                                    | libusb0_x64.dll                        | 07/07/2009 13:53        | Extension de l'app  | 53 Ko                                    |                            |  |   |
| 📄 迅雷下载                                                                                                    | libusb0_x64.sys                        | 07/07/2009 13:53        | Fichier système     | 32 Ko                                    |                            |  |   |
|                                                                                                    | 📤 nanddump.bin                         | 03/09/2012 09:58        | VLC media file (.bi | 16 896 Ko                                |                            |  |   |
| 🔣 Groupe résidentiel                                                                                                    | NandPro.exe                            | 14/10/2011 21:09        | Application         | 239 Ko                                   |                            |  |   |
|                                                                                                    | NandPro.txt                            | 14/10/2011 22:32        | Fichier TXT         | 15 Ko                                    |                            |  |   |
| 🖳 Ordinateur                                                                                                    | 📤 output.bin                           | 03/09/2012 10:01        | VLC media file (.bi | 16 384 Ko                                |                            |  |   |
| 🏭 Disque local (C:)                                                                                                    | 🧇 port95nt.exe                         | 15/03/2009 10:45        | Application         | 1 610 Ko                                 |                            |  |   |
| 👝 Disque local (D:)                                                                                                    |                                        |                         |                     |                                          |                            |  |   |
| 👝 DLS (E:)                                                                                                    | Administrateur : cmd ex                | e                       |                     | 1.1.1.1.1.1.1.1.1.1.1.1.1.1.1.1.1.1.1.1. | — — — — X—                 |  |   |
| 👝 Réservé au système (F:)                                                                                                    | Microsoft Hindows                      | uencion 6 1 76011       |                     |                                          |                            |  |   |
| 🕞 DATA (G:)                                                                                                    | Copyright <c> 2009</c>                 | Microsoft Corporation.  | . Tous droits rés   | servés.                                  | â                          |  |   |
| 🕞 Videos (J:)                                                                                                    | G:\xbox 360\flasha                     | ge\GGbuild 0.33\NandPro | o3>nandpro_nand.]   | bin: +R16 d                              | output.bin                 |  |   |
| 👝 Disque amovible (N:)                                                                                                    | NandPro v3.0a by T                     | iros                    |                     |                                          |                            |  |   |
| 📌 hd1.freebox.fr                                                                                                    | Could not open Vir<br>Can not continue | tual Nand Device File:  | nand.bin            |                                          |                            |  |   |
| 📬 Réseau                                                                                                    | G:\xbox 360\flasha                     | ge\GGbuild 0.33\NandPro | o3>nandpro nanddu   | ump.bin: +}                              | R16 output.bin             |  |   |
| *                                                                                                    | NandPro v3.0a by T                     | iros                    |                     |                                          |                            |  |   |
| Using Virtual Nand Device File: nanddump.bin<br>Flash Gonfig: 0x01198010<br>Block Size: 16KB Block Linits: 0x0000000x0003FF<br>File: output.bin<br>Opt: Raw mode disabled<br>Reading<br>03FF |                                        |                         |                     |                                          |                            |  |   |
|                                                                                                    | G:\xbox 360\flasha                     | ge\GGbuild 0.33\NandPro | 3>                  |                                          |                            |  |   |
| cmd.exe Modifié le : 27/1<br>Raccourci Taille : 1,16                                                                                                    | 12/2011 14:0<br>i Ko                   |                         |                     |                                          | -                          |  |   |

Go back to WinHex and open your output.bin file

#### Select the hole content using Ctrl+A

| WinHex - [nospares_14719+ecc.        | bin]                                    |                                                                                                    |         |
|--------------------------------------|-----------------------------------------|----------------------------------------------------------------------------------------------------|---------|
| File Edit Search Position            | View Tools                              | pecialist Options Window Help                                                                                                    | _ 8 ×   |
|                                      | ta 🛱 🖪 🐘                                | #4 #2 15 11 → +7 12 →   22 5 2 2 3 2 2 1 2 2 3 4 1 2 4 1 2 3 3 2 3 3 4 1 2 3 4 1 2 3 4 1 3 4 1 2 3 4 1 2 3 4 1 1 3 4 1 1 2 3 4 1 1 1 1 1 1 1 1 1 1 1 1 1 1 1 1 1 1 |         |
| Bemovable medium 6 nospares 147      | 19+ecc.bin                              |                                                                                                    |         |
|                                      | Offeet                                  |                                                                                                    |         |
| nospares_14719+ecc.bin               | 00000000                                | FF 4F 07 60 00 00 00 00 00 00 80 00 00 07 00 00 BO                                                                                                    |         |
| C:\Users\Zak\Desktop                 | 00000010                                | 52 47 48 32 20 32 73 74 61 67 65 20 43 42 20 69 RGH2 2stage CB i                                                                                                    |         |
| File size: 16,0 MB                   | 00000020                                | 6D 67 2C 20 76 65 72 73 69 6F 6E 3D 30 31 2C 20 mg, version=01,                                                                                                    |         |
| 16 777 216 bytes                     | 00000030                                | 43 42 3D 31 33 31 32 31 00 00 00 00 00 00 00 00 CB=13121                                                                                                    |         |
| DOS name: NOSPAR~2.BIN               | 00000040                                |                                                                                                    |         |
|                                      | 00000060                                | 00 00 40 00 00 07 00 00 00 02 07 12 00 00 40 00@@.                                                                                                    |         |
| Default Edit Mode<br>State: original | 00000070                                | 00 00 00 00 00 00 00 00 00 38 00 00 08 008                                                                                                    |         |
| State. Original                      | 00000080                                |                                                                                                    |         |
| Undo level: 0<br>Undo reverses: p/a  | 04000000                                |                                                                                                    |         |
|                                      | 000000B0                                | 00 00 00 00 00 00 00 00 00 00 00 00 00                                                                                                    |         |
| Creation time: 03/09/2012            | 00000000                                |                                                                                                    |         |
| 09:51:10                             | 000000000000000000000000000000000000000 |                                                                                                    |         |
| Last write time: 03/09/2012          | 000000F0                                |                                                                                                    |         |
| 09:50:29                             | 00000100                                | 00 00 00 00 00 00 00 00 00 00 00 00 00                                                                                                    |         |
| Attributes: A                        | 00000110                                | 00 00 00 00 00 00 00 00 00 00 00 00 00                                                                                                    |         |
| Icons: 0                             | 00000120                                |                                                                                                    |         |
| Mode: Text                           | 00000140                                |                                                                                                    |         |
| Character set: ANSI ASCII            | 00000150                                | 00 00 00 00 00 00 00 00 00 00 00 00 00                                                                                                    |         |
| Offsets: hexadecimal                 | 00000160                                | 00 00 00 00 00 00 00 00 00 00 00 00 00                                                                                                    |         |
| bytes per page: 54x16=864            | 00000170                                |                                                                                                    |         |
| Window #: 2                          | 00000190                                |                                                                                                    |         |
| No. of windows. 2                    | 000001A0                                | 00 00 00 00 00 00 00 00 00 00 00 00 00                                                                                                    |         |
| Clipboard: available                 | 000001B0                                |                                                                                                    |         |
| TEMP folder: 45.5 GB free            | 00000100                                |                                                                                                    |         |
| C:\Users\Zak\AppData\Local\Temp      | 000001E0                                |                                                                                                    |         |
|                                      | 000001F0                                | 00 00 00 00 00 00 00 00 00 00 00 00 00                                                                                                    |         |
|                                      | 00000200                                | FF FF FF FF FF FF FF FF FF FF FF FF FF                                                                                                    |         |
|                                      | 00000210                                | FF FF FF FF FF FF FF FF FF FF FF FF FF                                                                                                    |         |
|                                      | 00000230                                | FF FF FF FF FF FF FF FF FF FF FF FF FF                                                                                                    |         |
|                                      | 00000240                                | FF FF FF FF FF FF FF FF FF FF FF FF FF                                                                                                    |         |
|                                      | 00000250                                | FF FF FF FF FF FF FF FF FF FF FF FF FF                                                                                                    |         |
|                                      | 00000260                                | FF FF FF FF FF FF FF FF FF FF FF FF FF                                                                                                    |         |
|                                      | 00000280                                | FF FF FF FF FF FF FF FF FF FF FF FF FF                                                                                                    |         |
|                                      | 00000290                                | FF FF FF FF FF FF FF FF FF FF FF FF FF                                                                                                    |         |
|                                      | 000002A0                                | FF FF FF FF FF FF FF FF FF FF FF FF FF                                                                                                    |         |
|                                      | 00000280                                | FF FF FF FF FF FF FF FF FF FF FF FF FF                                                                                                    |         |
|                                      | 000002200                               | FF FF FF FF FF FF FF FF FF FF FF FF FF                                                                                                    |         |
|                                      | 000002E0                                | FF FF FF FF FF FF FF FF FF FF FF FF FF                                                                                                    |         |
|                                      | 000002F0                                | FF FF FF FF FF FF FF FF FF FF FF FF FF                                                                                                    |         |
|                                      | 00000300                                | FF FF FF FF FF FF FF FF FF FF FF FF FF                                                                                                    |         |
|                                      | 00000310                                | FF FF FF FF FF FF FF FF FF FF FF FF FF                                                                                                    |         |
|                                      | 00000330                                | FF FF FF FF FF FF FF FF FF FF FF FF FF                                                                                                    |         |
|                                      | 00000340                                | FF FF FF FF FF FF FF FF FF FF FF FF FF                                                                                                    |         |
|                                      | 00000350                                | FF FF FF FF FF FF FF FF FF FF FF FF FF                                                                                                    |         |
| Page 1 of 19419                      | Offset:                                 | 0 = 255 Block: 0 - FFFFFF Size:                                                                                                    | 1000000 |

Then go to edit > copy block > normaly

WinHex may tell you he needs to copy it to the internal clipboard, click yes

Now go back to your Removable Medium, Select the first value of the first offset (0)

Then go to edit > Clipboard Data > Write

You will now see your output.bin file pasted on the 4GB nand.

| WinHex - [Removable medium 6         | ]          |                                     |                      |                         |                           |                       |
|--------------------------------------|------------|-------------------------------------|----------------------|-------------------------|---------------------------|-----------------------|
| J File Edit Search Position          | View Tools | Specialist Options W                | ndow Help            |                         |                           | _ 5 ×                 |
| Del Da Parto I                       | a 🛤 🗈 1015 | 1 30 30 M AA                        |                      |                         | 4 • M 🗠 🖽 🖉               |                       |
|                                      |            | HEX HEX                             |                      |                         |                           |                       |
| Removable medium 6 nospares_1471     | 9+ecc.bin  |                                     |                      |                         |                           |                       |
| Partitioning type: ?                 | [5] [C     | 10                                  | 1                    | La Lan Lan              | 10                        | 2 files, 0 partitions |
| Lipoatžionable enace                 | Ext. Size  | 2 MR                                | Modfied              | Accessed Attr.          |                           |                       |
| Unpartitioned space                  | 3          | 5 G B                               |                      |                         |                           |                       |
|                                      | 5.         | 500                                 |                      |                         |                           |                       |
|                                      |            |                                     |                      |                         |                           |                       |
|                                      |            |                                     |                      |                         |                           |                       |
|                                      |            |                                     |                      |                         |                           |                       |
|                                      |            |                                     |                      |                         |                           |                       |
|                                      |            |                                     |                      |                         |                           |                       |
|                                      |            |                                     |                      |                         |                           |                       |
|                                      |            |                                     |                      |                         |                           |                       |
|                                      |            |                                     |                      |                         |                           |                       |
|                                      |            |                                     |                      |                         |                           |                       |
|                                      |            |                                     |                      |                         |                           |                       |
|                                      |            |                                     |                      |                         |                           |                       |
|                                      | Offeet     | 0 1 2 2 4                           | E 6 7                |                         | <u>()</u>                 |                       |
| Removable medium 6                   | 00000000   | 0 1 2 3 4                           | J D /                | O O O O O O O O O       |                           |                       |
| Model: Sony Card_R/W -SD             | 00000000   | BF 4F 07 60 00                      |                      | 00 00 80 00 00 07 00 00 | WO. C. C. C. C.           |                       |
| Firmware Rev.: 2.12                  | 00000010   | 52 47 48 32 20<br>(D (D 00 00 00 00 | 32 73 74             | 61 67 65 20 43 42 20 69 | RGH2 2stage CB 1          |                       |
| Bus: USB                             | 00000020   | 6D 67 2C 20 76                      | 65 72 73<br>01 00 01 | 69 6F 6E 3D 30 31 2C 20 | mg, Version=UI,           |                       |
| Defends Edu Marda                    | 00000030   | 43 42 30 31 33                      | 31 32 31<br>00 00 00 |                         | CB=13121                  |                       |
| Default Edit Mode                    | 00000040   |                                     | 00 00 00             |                         |                           |                       |
| state. mouned                        | 00000060   | 00 00 40 00 00                      | 07 00 00             | 00 02 07 12 00 00 40 00 | @ @                       |                       |
| Undo level: 1                        | 00000070   | 00 00 00 00 00                      | 00 00 00             | 00 00 38 00 00 00 08 00 | 8                         |                       |
| Undo reverses: clipboard writing     | 00000080   | 00 00 00 00 00                      | 00 00 00             | 00 00 00 00 00 00 00 00 |                           |                       |
|                                      | 00000090   | 00 00 00 00 00                      | 00 00 00             | 00 00 00 00 00 00 00 00 |                           |                       |
| Total capacity: 3,5 GB               | 000000A0   | 00 00 00 00 00                      | 00 00 00             | 00 00 00 00 00 00 00 00 |                           |                       |
| 3 762 290 688 bytes                  | 000000B0   | 00 00 00 00 00                      | 00 00 00             | 00 00 00 00 00 00 00 00 |                           |                       |
| Number of cylinders: 457             | 000000C0   | 00 00 00 00 00                      | 00 00 00             | 00 00 00 00 00 00 00 00 |                           |                       |
| Number of heads: 255                 | 000000D0   | 00 00 00 00 00                      | 00 00 00             | 00 00 00 00 00 00 00 00 |                           |                       |
| Sectors per track: 63                | 000000E0   | 00 00 00 00 00                      | 00 00 00             | 00 00 00 00 00 00 00 00 |                           |                       |
| Bytes per sector: 512                | 000000F0   | 00 00 00 00 00                      | 00 00 00             | 00 00 00 00 00 00 00 00 |                           |                       |
| Surplus sectors at end: 6519         | 00000100   | 00 00 00 00 00                      | 00 00 00             | 00 00 00 00 00 00 00 00 |                           |                       |
|                                      | 00000110   | 00 00 00 00 00                      | 00 00 00             | 00 00 00 00 00 00 00 00 |                           |                       |
| Cylinder No.: 0                      | 00000120   |                                     |                      |                         |                           |                       |
| Head No.: 0                          | 00000130   |                                     |                      |                         |                           |                       |
| Sector No.: 1                        | 00000140   |                                     | 00 00 00             |                         |                           |                       |
|                                      | 00000160   |                                     | 00 00 00             |                         |                           |                       |
| Mode: hexadecimal                    | 00000170   | 00 00 00 00 00                      | 00 00 00             |                         |                           |                       |
| Character set: ANSI ASCII            | 00000180   | 00 00 00 00 00                      | 00 00 00             | 00 00 00 00 00 00 00 00 |                           |                       |
| Bytes per page: 37x16=592            | 00000190   | 00 00 00 00 00                      | 00 00 00             | 00 00 00 00 00 00 00 00 |                           |                       |
| -,,-,-,-,-,-,-,-,-,-,-,-,-,-,-,-,-,- | 000001A0   | 00 00 00 00 00                      | 00 00 00             | 00 00 00 00 00 00 00 00 |                           |                       |
| Window #: 1                          | 000001B0   | 00 00 00 00 00                      | 00 00 00             | 00 00 00 00 00 00 00 00 |                           |                       |
| INO. OF WINDOWS: 2                   | 000001C0   | 00 00 00 00 00                      | 00 00 00             | 00 00 00 00 00 00 00 00 |                           |                       |
| Cinhand 10 0 MR (stand)              | 000001D0   | 00 00 00 00 00                      | 00 00 00             | 00 00 00 00 00 00 00 00 |                           |                       |
| Cipboard: 16,0 MB (internal)         | 000001E0   | 00 00 00 00 00                      | 00 00 00             | 00 00 00 00 00 00 00 00 |                           |                       |
| TEMP folder: 45,5 GB free            | 000001F0   | 00 00 00 00 00                      | 00 00 00             | 00 00 00 00 00 00 00 00 |                           |                       |
| C:\Users\Zak\AppData\Local\Temp      | 00000200   | FF FF FF FF FF                      | FF FF FF             | FF FF FF FF FF FF FF FF | <b>УУУУУУУУУУУУ</b> УУУУУ |                       |
|                                      | 00000210   | FF FF FF FF FF                      | FF FF FF             | FF FF FF FF FF FF FF FF | <u> </u>                  |                       |
| H                                    | 00000220   | FF FF FF FF FF FF                   | FF FF FF             | FF FF FF FF FF FF FF FF | <u> </u>                  |                       |
| <b>1</b>                             | 00000230   | FF FF FF FF FF FF                   | CC CC CC             | FF FF FF FF FF FF FF FF | <u> </u>                  |                       |
|                                      | 00000240   | EE EE EE EE EE                      | ee ee ee             | LE LE FE FE FE FE FE    | ******                    |                       |
| Sector 0 of 7348224                  | Offset:    | 0                                   |                      | = 255 Block:            | 0 - FFFFFF Size:          | 1000000               |

Exit WinHex, you will get a popup saying your Removable Medium has been modified, save now? Select yes

| M File Edit Search Desition                       | Minue Tools S | and the second second sec                                                                                                    |                       |
|---------------------------------------------------|---------------|----------------------------------------------------------------------------------------------------|-----------------------|
| B C C C C C C C C C C C C C C C C C C C           | View roots 3  | pecialist Options Window Heip                                                                                                    | - 6 ×                 |
| L⊨∎⇔≊≊ ⊨∾ "                                       | ■ ■ ■ 010     | $ \texttt{W} \textcircled{\sc w} \textcircled{\sc w} \textcircled{\sc w} = V \ \begin{tabular}{c} \textcircled{\sc w} \end{array} \\  \textcircled{\sc w} @ \textcircled{\sc w} @ \rule{\sc w} @ \rule{\sc w} @ $ |                       |
| Removable medium 6 nospares_1471                  | 9+ecc.bin     |                                                                                                    |                       |
| Partitioning type: ?                              | 1             |                                                                                                    | 2 files, 0 partitions |
| Filename A -                                      | Ext. Size     | Created Modified Accessed Attr. ID                                                                                                    |                       |
| Unpartitionable space                             | 3,2           | MB                                                                                                    |                       |
| Unpartitioned space                               | 5,5           | GB                                                                                                    |                       |
|                                                   |               |                                                                                                    |                       |
|                                                   |               |                                                                                                    |                       |
|                                                   |               |                                                                                                    |                       |
|                                                   |               |                                                                                                    |                       |
|                                                   |               |                                                                                                    |                       |
|                                                   |               |                                                                                                    |                       |
|                                                   |               |                                                                                                    |                       |
|                                                   |               |                                                                                                    |                       |
|                                                   |               |                                                                                                    |                       |
|                                                   |               |                                                                                                    |                       |
| -                                                 | Offset        | 0 1 2 3 4 5 6 7 8 9 Å B C D E F 🔕                                                                                                    |                       |
| Removable medium 6                                | 00000000      | FE 4E 07 60 00 00 00 00 00 80 00 00 07 00 00 V0                                                                                                    |                       |
| Model: Sony Card_H/W -SD<br>Emmare Rev - 2.12     | 00000010      | 52 47 48 32 20 32 73 74 61 67 65 20 43 42 20 69 RGH2 2stage CB i                                                                                                    |                       |
| Bus: USB                                          | 00000020      | 6D 67 2C 20 76 65 72 73 69 6F 6E 3D 30 31 2C 20 mg, version=01,                                                                                                    |                       |
|                                                   | 00000030      | 43 42 3D 31 33 31 32 31 00 00 00 00 00 00 00 00 CB=13121                                                                                                    |                       |
| Default Edit Mode                                 | 00000040      | 00 00 00 00 00 00 00 00 00 00 00 00 00                                                                                                    |                       |
| State: modified                                   | 00000050      | 00 00 00 00 00 00 00 00 00 00 00 00 00                                                                                                    |                       |
| Undo level; 1                                     | 00000060      | 00 00 40 00 00 07 00 00 00 02 07 12 00 00 40 00                                                                                                    |                       |
| Undo reverses: clipboard writing                  | 00000070      |                                                                                                    |                       |
|                                                   | 000000000     |                                                                                                    |                       |
| Total capacity: 3,5 GB                            | 000000A0      |                                                                                                    |                       |
| 3 /62 290 688 bytes                               | 000000B0      | 00 00 00 00 WinHex                                                                                                    |                       |
| Number of cylinders: 457                          | 000000C0      | 00 00 00 00 00                                                                                                    |                       |
| Number of heads: 255                              | 00000D0       | 00 00 00 00 00 P Personale medium 6" was modified. Save now?                                                                                                    |                       |
| Sectors per track: 63                             | 000000E0      |                                                                                                    |                       |
| Bytes per sector: 512                             | 000000F0      |                                                                                                    |                       |
| Surplus sectors at end: 6519                      | 00000110      |                                                                                                    |                       |
|                                                   | 00000120      |                                                                                                    |                       |
| Lyinder No.: U                                    | 00000130      | 00 00 00 00 00 00 00 00 00 00 00 00 00                                                                                                    |                       |
| Sector No.: 1                                     | 00000140      | 00 00 00 00 00 00 00 00 00 00 00 00 00                                                                                                    |                       |
|                                                   | 00000150      | 00 00 00 00 00 00 00 00 00 00 00 00 00                                                                                                    |                       |
| Mode: hexadecimal                                 | 00000160      |                                                                                                    |                       |
| Character set: ANSI ASCII                         | 00000170      |                                                                                                    |                       |
| Offsets: hexadecimal<br>Butes per page: 37/16-592 | 00000190      |                                                                                                    |                       |
| bytes per page. 57x10=552                         | 000001A0      | 00 00 00 00 00 00 00 00 00 00 00 00 00                                                                                                    |                       |
| Window #: 1                                       | 000001B0      | 00 00 00 00 00 00 00 00 00 00 00 00 00                                                                                                    |                       |
| No. of Windows: 2                                 | 000001C0      | 00 00 00 00 00 00 00 00 00 00 00 00 00                                                                                                    |                       |
| Clipboard: 16.0 MB (internal)                     | 000001D0      |                                                                                                    |                       |
|                                                   | 000001E0      |                                                                                                    |                       |
| C:\Users\Zak\AppData\Local\Temp                   | 00000200      | FF FF FF FF FF FF FF FF FF FF FF FF FF                                                                                                    |                       |
| o. toosto scare o populara scoodi (Tellip         | 00000210      | FF FF FF FF FF FF FF FF FF FF FF FF FF                                                                                                    |                       |
| 8                                                 | 00000220      | FF FF FF FF FF FF FF FF FF FF FF FF FF                                                                                                    |                       |
| <b>4</b>                                          | 00000230      | FF FF FF FF FF FF FF FF FF FF FF FF FF                                                                                                    |                       |
| -                                                 | 00000240      | FF FF FF FF FF FF FF FF FF FF FF FF FF                                                                                                    |                       |
| Sector 0 of 7348224                               | Offset:       | 0 = 255 Block: 0 - FFFFF Size:                                                                                                    | 1000000               |

Then it will tell you the disk may be severely damaged, select OK It will ask you one more time if you are absolutely sure, select yes Wait until it's done.

Make sure you Eject your removable disk before you unplug usb or unplug power to your xbox.

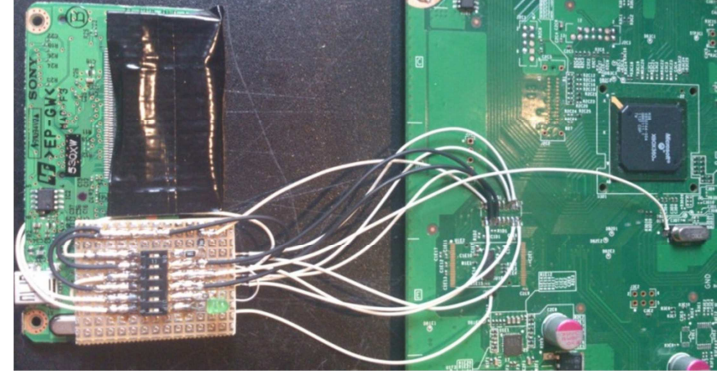

**Congratulation!** You successfully programmed your 4GB corona v2 motherboard.

This is an exemple of our hardware wired on a corona v2

You can now install a glitch modchip and get your CPUKey.

For now we can only get the CPUKey thru the xell, you cannot create a freeboot dash since the builders do not recognize this new nand file. You will need to wait that the multi builder get updated for corona v2

## **SPECIAL THANKS:**

Special thanks to JuggahaxOr at Dayton360MoDs for gathering people on his forum so they could discuss about this, Glitch360Team for sharing ps7000, jedec & emmc informations,

Zhangjiqi007 from a9vg Chinese forum for his work on swapping nands to get cpukey,

Zhaojun297 for all the information about swapping nands and electronic help,

Glitch360Team for releasing the way to get CPUKey on corona v2 without swapping to 16MB nand and not having to add or change any components.

Thanks to Edson Dario, carranzafp and Sileandro and Maximus Team for their testing and help.

## Enjoy ;)

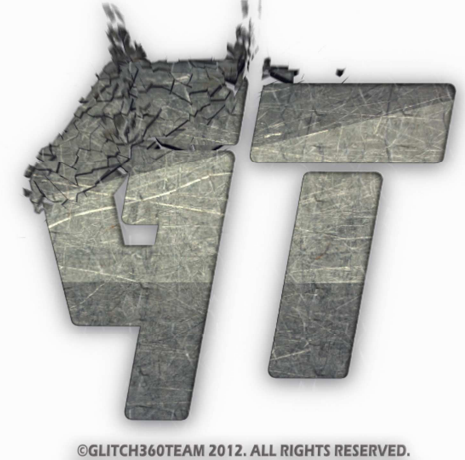

©GLITCH360TEAM 2012. ALL RIGHTS RESERVED. \* WWW.FLASH-MII-PARIS.COM \*\* WWW.SEB117.FR \*

Copyrights Glitch360Team 2012 | <u>http://glitch360key.fr</u>

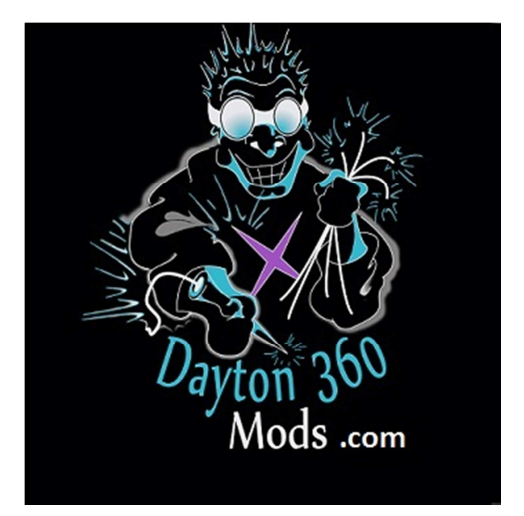

http://forum.dayton360mods.com